## Laboratório 2 – Acesso a dados

Neste laboratório é apresentada a criação de um repositório de dados utilizando a abordagem código primeiro (code first).

- 1 Criando um repositório de dados no modelo código primeiro (code first)
  - 1.1 Abra o Visual Studio e crie um novo projeto. Na caixa de diálogo New Project selecione o template Visual C# | Web e a seguir selecione ASP.NET Web Application. Defina o nome do projeto como MvcMovie, selecione uma pasta de trabalho e tecle OK.
  - 1.2 Na caixa de diálogo New ASP.NET Project, selecione (marque) o template MVC, desmarque as opções Add unit tests e Host in the cloud. Clique em Change Authentication e selecione a opção No Authentication. Tecle OK para criar o projeto.
  - 1.3 Verifique (e habilite se for o caso) o *NuGet* para baixar automaticamente os pacotes necessários para poder compilar o projeto. Selecione a opção de menu Tools | Options | Package Manager e habilite a opção Allow NuGet to download missing packages during build. Tecle OK e faça um Build da solução (menu Build | Build Solution).

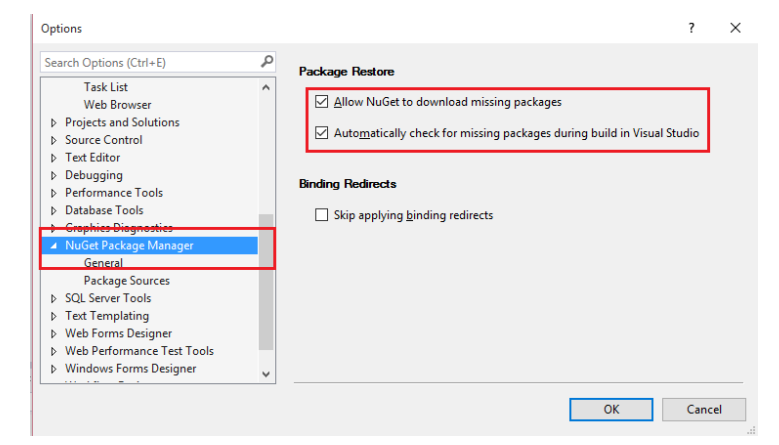

- 1.4 Execute e verifique que este *template* já possui algumas funcionalidades implementadas. Teste.
- 1.5 Inicialmente acrescente classes POCO para representar as entidades (classes de modelo). Selecione a pasta **Models** e com o botão direito selecione a opção **Add** | **Class**, adicione as classes **Movie.cs** e **Genre.cs**.
- 1.6 Para classe Movie utilize o código abaixo:

```
public class Movie
{
    public int ID { get; set; }
    public string Title { get; set; }
    public string Director { get; set; }
    public DateTime ReleaseDate { get; set; }
    public decimal Gross { get; set; }
    public double Rating { get; set; }
    public int GenreID { get; set; }
    public virtual Genre Genre { get; set; }
}
```

Para a classe Genre use o código abaixo:

```
public class Genre
{
    public int GenreID { get; set; }
    public string Name { get; set; }
    public string Description { get; set; }
    public virtual ICollection<Movie> Movies { get; set; }
}
```

- 1.7 Analise o código destas classes, em especial as propriedades ID, as "chaves estrangeiras", e a navegação bidirecional entre as classes Movie e Genre. Isto não seria implementado em uma abordagem OO, mas permite ao EF o mapeamento automático e otimização das consultas.
- 1.8 Para realizar a persistência dos dados instale no seu projeto o Entity Framework (EF). Selecione a opção de menu Tools | Package Manager | Package Manager Console (esta operação também é possível realizar utilizando a interface visual do Nuget: Manage Nuget Packages for Solution). Na console digite o seguinte comando:

Install-Package EntityFramework

1.9 Adicione um contexto do Entity Framework ao projeto para fazer a ligação entre os objetos da aplicação e o banco de dados. Na pasta Models adicione uma nova classe de nome MovieDBContext.cs e acrescente o código abaixo (será necessário acrescentar o namespace System.Data.Entity ao código):

```
public class MovieDBContext : DbContext
{
    public MovieDBContext() : base("MovieDbContext")
    {
        public DbSet<Movie> Movies { get; set; }
        public DbSet<Genre> Genres { get; set; }
}
```

1.10 Adicione a seguinte string de conexão que define qual será o provedor de banco de dados e onde serão armazenados os dados da aplicação. Abra o aquivo **Web.config** e acrescente a tag abaixo imediatamente antes da tag <a product series apps: a series a series a

```
</configSections>

<connectionStrings>

<add name="MovieDbContext" connectionString="Data

Source=(LocalDb)\MSSQLLocalDB;initial

catalog=DbMovies;Integrated

Security=SSPI;AttachDBFilename=|DataDirectory|\DbMovies.mdf"

providerName="System.Data.SqlClient" />

</connectionStrings> >
```

1.11 Selecione a pasta **Models** e com o botão direito selecione a opção **Add | Existing Item**, selecione o arquivo **Movielnitializer.cs** disponível na pasta **Iabs | recursos**. Analise cuidadosamente o código disponibilizado neste arquivo. 1.12 Abra o arquivo Global.asax e acrescente ao final do método **Application\_Start()** o código abaixo para ativar a inicialização do banco de dados (será necessário acrescentar os namespaces System.Data.Entity e MvcMovie.Models ao código).

```
Database.SetInitializer(new MovieInitializer());
```

1.13 Para poder testar o modelo, é necessário fornecer ao sistema classes controladoras e views. Por hora vamos utilizar o sistema de Scaffolding disponibilizado pelo MVC. Selecione a pasta Controllers e com o botão direito selecione a opção Add | Controller. Selecione a opção MVC 5 Controller with views Framework Adicione um controlador com o nome MusicControler e configure as propriedades conforme a figura abaixo:

| Add Controller                                        |                                      | ×          |
|-------------------------------------------------------|--------------------------------------|------------|
| Model class:                                          | Movie (MvcMovie_TMP.Models)          | ~          |
| Data context class:                                   | MovieDBContext (MvcMovie_TMP.Models) | × +        |
| Use async controller actions                          |                                      |            |
| Views:                                                |                                      |            |
| Generate views                                        |                                      |            |
| ✓ Reference script libraries                          |                                      |            |
| ✓ Use a layout page:                                  |                                      |            |
|                                                       |                                      |            |
| (Leave empty if it is set in a Razor _viewstart file) |                                      |            |
|                                                       |                                      |            |
| Controller nan MovieController                        |                                      |            |
|                                                       |                                      | Add Cancel |

- 1.14 Olhe "rapidamente" o código do controlador e das *views* que foram criadas (na pasta **Views | Movie**).
- 1.15 Teste a aplicação. Execute o projeto e digite na *URL* do navegador o endereço:

## http://localhost:<porta>/Store

teste as opções para criar, editar, apagar e ver detalhes disponibilizadas.

- 1.16 Altere a class de modelo **Movie.cs** adicionado ao modelo anotações de apresentação e validação:
  - Título e diretor são obrigatórios e devem ter um comprimento entre 5 e 40 caracteres
  - Ranking deve ser um valor entre 0 e 10
  - Apresentar faturamento (Goss) em formato monetário, com separador de milhar.
  - Data de lançamento deve ser no formato brasileiro (dia/mês/ano) e usado, também, para entrada/atualização de dados
- 1.17 Volte a testar e veja o efeito nas operações.